# LIONBRIDGE

# Lionbridge Connector for Sitecore

# Version 4.0.5

# Release Notes

# November 14, 2018

# Overview

Welcome to the Lionbridge Connector for Sitecore (Connector). The Connector enables you to automate sending and retrieving content from your Sitecore CMS, which dramatically reduces the effort required to create, maintain, and publish Web content in multiple languages.

# How to Contact Lionbridge Connector Support

Email : connectorselionbridge.com

- Telephone: +1-416-363-0888
- You can submit a support ticket either:
- by email
- from the Lionbridge Connector Zendesk page, using your web browser

#### To submit a support ticket:

- 1. Do one of the following:
  - Email <u>connectors@lionbridge.com</u>, and cc (carbon copy) anyone to include in the ticket correspondence.

**Important:** Include the information and attachments in your email that are listed in the sub-sections below.

- Create a ticket in Zendesk:
  - a. Open the Lionbridge Connector Zendesk page in your browser: https://connectors.zendesk.com.
  - b. Sign in to Zendesk. If you do not have sign-in credentials, see "To view and update your support ticket in Zendesk:" below.

**Important:** Include the information and attachments that are listed in the subsections below.

- c. Click **Submit a request**.
- d. In the CCs field, add anyone to include in the ticket correspondence.

Zendesk automatically creates a ticket and responds to everyone included in the cc field.

2. Everyone in the original ccreceives updates unless they request to be removed from the ticket.

**Important:** Check your email spam folder (especially first-time Zendesk users) as sometimes email notifications from Zendesk are marked as spam.

When the issue is resolved, Lionbridge closes the ticket.

#### Information to include in the support ticket:

- client name
- CMS or content system name and version
- Connector or App version installed
- name of job for which the issue occurs
- date of job submission
- detailed description of the issue
- any error text-copy and paste, if applicable

#### Files to attach to the support ticket:

- CMS log files for the date the issue occurred
- Connector or App log files for the date the issue occurred
- screen capture of the issue

#### To view and update your support ticket in Zendesk:

Important: You must log into Zendesk to view your support tickets there.

- 1. Open the Lionbridge Connector Zendesk page in your browser: https://connectors.zendesk.com.
- 2. In the top-right corner, click **Sign in**, and enter your credentials.

| Sign in to Lionbridge Connectors                                                                                                    |
|----------------------------------------------------------------------------------------------------|
| Email                                                                                                    |
| Password                                                                                                    |
| Stay signed in                                                                                                    |
| Sign in                                                                                                    |
| Your credentials will be sent over a secure connection                                                                                             |
| Cancel                                                                                                    |
| Forgot my password                                                                                                    |
| New to Lionbridge Connectors? Sign up                                                                                                    |
| Have you emailed us? Get a password                                                                                                    |
| If you've communicated with our support staff through email previously, you're already registered. You probably don't have a password yet, though. |

Note: If you do not have sign-in credentials yet, then click either Sign up or Get a password, and follow the onscreen instructions.

3. After signing in, click **My activities** to view the tickets you opened or where you are cc'd.

4. To update tickets, you can reply or attach files.

For more information, refer to "Submitting and tracking support requests" in Zendesk's *Help Center guide for end-users*, at: <u>https://support.zendesk.com/hc/en-us/articles/203664386-Help-Center-guide-for-agents-and-end-users</u>.

**Important:** Zendesk refers to a *support ticket* as a *support request*. These terms are interchangeable.

# System Requirements

The Lionbridge Connector for Sitecore (Connector) must be installed on the machine where Sitecore is installed. The Connector supports Sitecore versions 8.0 and higher, including all current releases.

The Connector has no additional hardware or software requirements beyond those of Sitecore CE. For detailed requirements, refer to the appropriate version of the *Sitecore CMS Installation Guide*. This guide is available in the documentation section of the Sitecore Developer Network (SDN) site, at <u>http://sdn.sitecore.net/Reference.aspx</u>. You must log in to this site to access the documentation.

**Note about Sitecore Azure:** The Connector installation is supported for Sitecore installed via the Sitecore Azure Toolkit 8.2 and higher. The Connector installation on Sitecore installed with the Sitecore Azure Module (Sitecore 8.1 and lower) is not fully supported. For guidance on installing the Connector with the Sitecore Azure Module, please contact Lionbridge Connector Support.

The Connector supports the Mozilla Firefox, Google Chrome, and Microsoft Internet Explorer 11 web browsers.

# What's New?

- You can now configure the Connector to use a specific Sitecore user to run Connector processes in the background. This is displayed as the user who modified an item's target version. Previously, this user was always sitecore/Anonymous. You can configure this user in the Security - User context for services section of the /sitecore/system/Settings/Lionbridge Settings/Lionbridge Connector Settings item in the Content Editor to be one of the following values:
  - LionbridgeTranslationAgent, which is the recommended user for this
    feature
  - 🛯 any Sitecore user

Note: If you do not configure this feature, the Connector continues to use the Anonymous user.

The Import to local TM tab, in /sitecore/system/Settings/Lionbridge Settings/Import to local TM/ in the content tree, has been redesigned to optimize performance when importing many content items into a local TM (translation memory).

## Issues Fixed in This Release

| Issue ID | Description                                                                                                    |
|----------|----------------------------------------------------------------------------------------------------|
| SIT-537  | Previously, when importing content into a local TM (translation memory),<br>the content tree could not be expanded, and after a long wait, an error<br>message was displayed. This occurred because there were many items to<br>process in the content tree. This issue has been resolved. There is a new<br>user interface for importing content into a local TM. For details, see<br>"What's New?" on page 4.                                                                                                    |
| SIT-554  | Previously, in /sitecore/system/Settings/Lionbridge<br>Settings/Lionbridge Connector Settings/, if the Send out email<br>of job creator check box was selected but the Send out user name of job<br>creator check box was cleared, then neither the job creator's email<br>address or Sitecore username are included in the job metadata that the<br>Connector sends to the translation provider.<br>This issue has been resolved. In this scenario, the Connector now sends<br>out the email address of the job submitter without sending out the<br>corresponding Sitecore username. |
| SIT-558  | Previously, if a field was deleted from a content item's template after<br>translation, and then that item was sent to a remote translation memory<br>(TM), an error was displayed after clicking <b>Submit</b> on the <b>Preparing</b> page of<br>the <b>Update Remote TM</b> wizard. This issue has been resolved. In this<br>scenario, the Connector now sends the item to a remote TM without<br>displaying an error.                                                                                                    |

| Issue ID | Description                                                                                                    |
|----------|----------------------------------------------------------------------------------------------------|
| SIT-559  | Previously, the <b>Delivery date</b> metadata field (dueDate) in all Connector job<br>submission user interfaces was not correctly passed to the Clay Tablet<br>Platform:                                                                                                    |
|          | When using the Bulk Translation wizard, dueDate was empty even<br>though the Delivery date was specified in the user interface.                                                                                                    |
|          | When sending a single content item for translation or when sending<br>content from the Translation Queue, dueDate was specified but the<br>format was changed from mm/dd/yyyy to yyyymmddT000000, which<br>provider connectors could not parse.                                                                                                    |
|          | These issues have been resolved:                                                                                                    |
|          | The Connector now always passes the Delivery date that a user enters to the Class Tablet Platform and a Delivery date to the second second |
|          | <ul> <li>The user interfaces with the Delivery date fields now state that the expected date format is mm/dd/yyyy.</li> </ul>                                                                                                    |
| SIT-56O  | Previously, when sending all content in the Translation Queue for<br>translation, then if the translation provider was Lionbridge onDemand,<br>then after selecting an onDemand Service, the <b>Delivery Date</b> dropdown<br>list was displayed instead of the <b>onDemand Service</b> dropdown list. This<br>issue has been resolved. In the previous scenario, the <b>onDemand Service</b><br>dropdown list continues to be displayed after selecting a service, and the<br><b>Delivery Date</b> dropdown list is not displayed.                                                                                                    |
| SIT-563  | Previously, the content of the <b>Description</b> metadata field, which is labeled <b>Special instruction</b> when Lionbridge Freeway is the translation provider, was not passed to the Clay Tablet Platform. This issue has been resolved. This metadata is now passed to the Clay Tablet Platform.                                                                                                    |
| SIT-565  | In versions 4.0.3 and 4.0.4 of the Connector, installing the enhanced<br>Workbox created two master database entries on the Sitecore instance.<br>This issue has been resolved.                                                                                                    |

### **Known Issues**

| Issue<br>ID | Description                                                                                                    |
|-------------|----------------------------------------------------------------------------------------------------|
| SIT-149     | When running the enhanced Workbox from the Launch Pad in Sitecore 8.x, the Workflow ribbon is not displayed properly, so that the <b>Workflow, Filter</b> , <b>Sort</b> , and <b>View</b> sections of the ribbon are cut off.                                                                                                    |
| SIT-<br>276 | When using the enhanced Workbox version 3.9.7 with the Connector version 3.9.7 and Sitecore 8.1 and Microsoft Internet Explorer 11, scroll bars are not displayed.                                                                                                    |
| SIT-<br>287 | After clicking <b>Cancel</b> in or closing the <b>Automatic Item Export for</b><br><b>Translation</b> dialog box, the item's workflow state is displayed in the browser<br>as the next workflow state, although it remains unchanged.<br><b>Workaround:</b> To view the correct workflow state, either click again on the<br>item in the content tree, or refresh the browser. |
| SIT-<br>293 | When using the enhanced Workbox, selecting a value from either the<br>Language or Field dropdown lists does not automatically update the list of<br>content items.<br>Workaround: To update the list of content items, click the Refresh button.                                                                                                    |
| SIT-<br>308 | When using the enhanced Workbox with Sitecore 8.1, clicking any button<br>with <b>All</b> or any link such as <b>Submit</b> , <b>Reject</b> , or <b>Translate</b> does not display the<br>subsequent changes.<br><b>Workaround:</b> To view the changes that should be displayed after clicking<br>any button with <b>All</b> or a link, click the <b>Refresh</b> button.      |
| SIT-<br>360 | When using version 8.0 of Sitecore, in the Bulk Translation section of the Lionbridge Connector Settings item in the /sitecore/system/Settings/Lionbridge Settings/Lionbridge Connector Settings folder, Bucket [Not in the selection List] is displayed instead of Bucket.                                                                                                    |
| SIT-<br>463 | When using the Microsoft Internet Explorer browser, the Lionbridge logo is not displayed properly in the wizard user interfaces.                                                                                                    |

| lssue<br>ID | Description                                                                                                    |
|-------------|----------------------------------------------------------------------------------------------------|
| SIT-<br>526 | <ul> <li>After selecting the Supports Quoting check box while creating a translation provider, the Send for Quote check box is selected by default in the following Connector interfaces:</li> <li>the Bulk Translation wizard</li> <li>the Automatic Item export for translation dialog box</li> <li>the Send Items Out for Translation dialog box, which opens from Translation Queue</li> <li>This is incorrect. The Send for Quote check box should be available for selection, but the check box should be cleared by default.</li> </ul> |
| SIT-536     | When using the Clay Tablet Connector for Lionbridge Freeway and<br>specifying analysis codes in Lionbridge Freeway, if you rename the analysis<br>codes, then the Lionbridge App incorrectly re-orders and displays the<br>analysis-code fields alphabetically instead of sequentially.                                                                                                    |
| SIT-541     | When installing the update package, three errors may be displayed, and the /sitecore/system/Settings/Lionbridge Settings/Lionbridge Connector Settings/node and its child item Advanced Settings may be missing.                                                                                                    |
|             | <ul> <li>Workaround</li> <li>1. Locate the CT3 Translation Settings node, which was the name of the node before the Connector was rebranded from Clay Tablet to Lionbridge.</li> <li>2. Manually rename items to match the following tree structure.</li> <li> Import to local TM Import to local TM Import to local TM Import to local TM Translation Providers Configuration </li> </ul>                                                                                                    |
|             | 3. Run the installation upgrade package again.                                                                                                    |